# COMMENT CRÉER UN GROUPE ?

Plateforme NJUKO

HTTPS://WWW.NJUKO.NET/10KMETOILESPARIS2023/SELECT\_COMPETITION

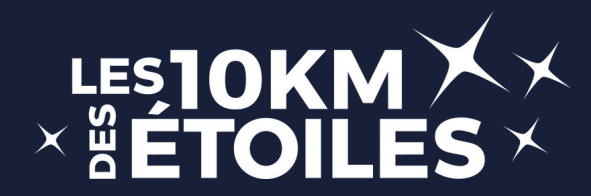

## #1 - Page d'accueil inscription

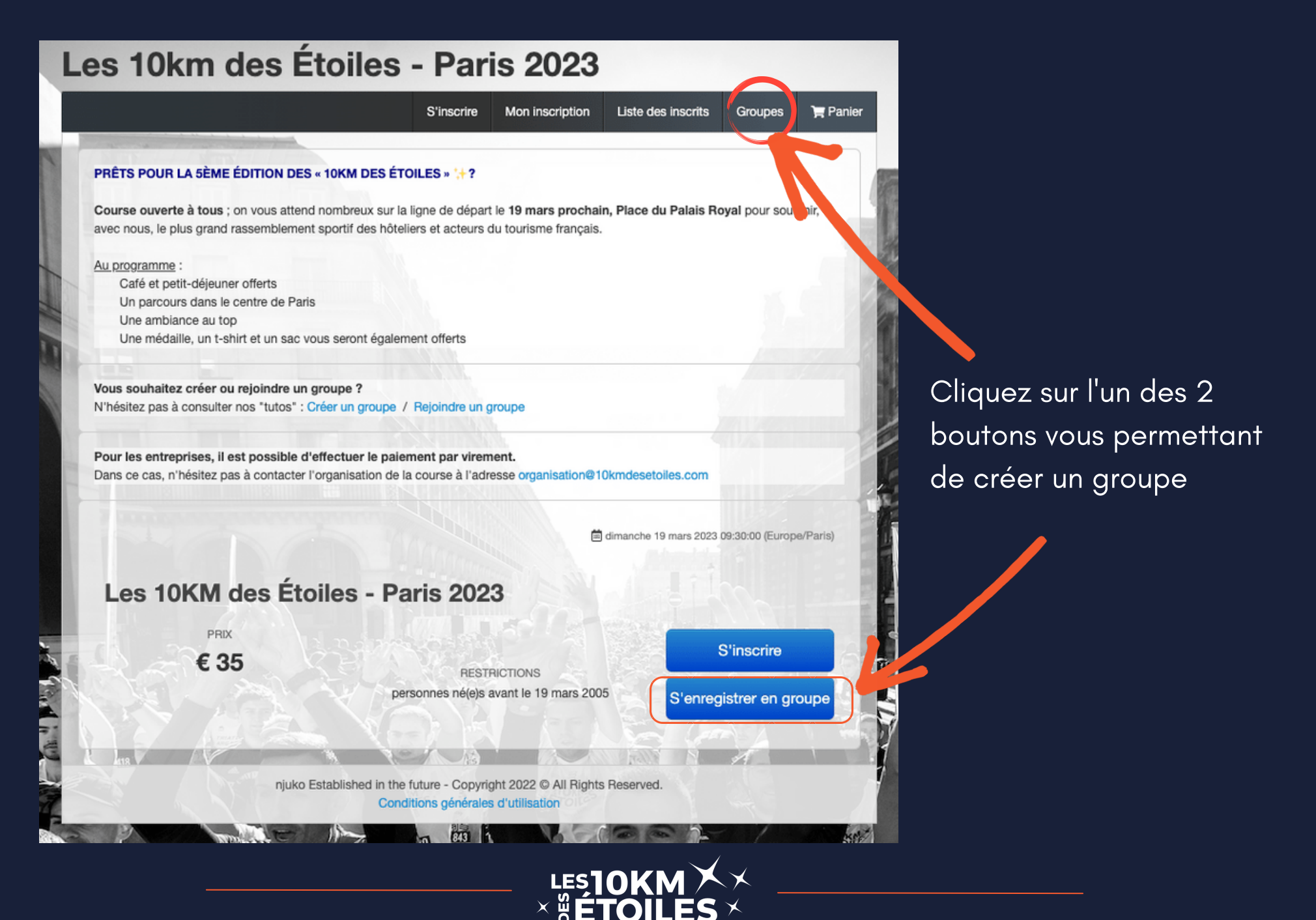

# #2 - Page création de groupe

|       | Les 10km des Étoiles - Paris 2023                                                                             |                 |
|-------|----------------------------------------------------------------------------------------------------|-----------------|
|       | S'Inscrive Mon Inscription Liste des inscrits                                                                 |                 |
|       | Créer un groupe                                                                                               | Cliquez sur     |
|       | 100 - Résultats per page                                                                                      | ereer un groupe |
| - Ala | Nom du groupe 0                                                                                               |                 |
|       | Lemon Grass   Saisir le mot de passe avant de  Rejolndre  Rejolndre                                           |                 |
|       | Résultats 1 à 1 sur 1                                                                                         |                 |
|       | njuko Established in the future - Copyright 2022 © All Rights Reserved.<br>Conditions générales d'utilisation |                 |
|       |                                                                                                    |                 |

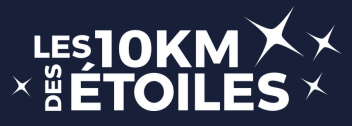

#### **#3 - Page formulaire**

|                            |                                                 | S'insorire                  | Mon inscription           | Liste des inscrits          | Groupes             | T Paster        |
|----------------------------|-------------------------------------------------|-----------------------------|---------------------------|-----------------------------|---------------------|-----------------|
|                            | -                                               |                             |                           |                             |                     |                 |
| Nom du groupe *            |                                                 |                             |                           |                             |                     |                 |
|                            |                                                 |                             |                           |                             |                     |                 |
| Prénom du<br>responsable * |                                                 |                             |                           |                             |                     |                 |
|                            |                                                 |                             |                           |                             |                     |                 |
| Nom du responsable *       |                                                 |                             |                           |                             |                     |                 |
|                            |                                                 |                             |                           |                             |                     |                 |
| E-mai *                    |                                                 |                             |                           |                             |                     |                 |
|                            |                                                 |                             |                           |                             |                     |                 |
| Email (Confernation) *     |                                                 |                             |                           |                             |                     |                 |
|                            |                                                 |                             |                           |                             |                     |                 |
| Tillichons !               | ED (+ 22)                                       |                             |                           |                             |                     |                 |
| reeprore                   | FR (+33) +                                      |                             |                           |                             |                     |                 |
|                            |                                                 |                             |                           |                             |                     |                 |
| Mot de passe *             |                                                 |                             |                           |                             |                     |                 |
|                            | Le mot de passe doit fo<br>Ce mot de passe vous | sera demandé pour se        | connecter au gro          | e der et inscrire des       | participants. Vol   | a devrez        |
|                            | communiquer ce mot d<br>les saisir vous-même.   | le passe à toutes les p     | rsomes qui souhaitero     | int a second and votes      | groupe si vous n    | e souhatez p    |
|                            |                                                 |                             |                           |                             |                     |                 |
| Mot de passe -             |                                                 |                             |                           |                             |                     |                 |
| Confirmation *             |                                                 |                             |                           |                             |                     |                 |
| Autorizar un               | -                                               |                             |                           |                             |                     |                 |
| participant isolé à        | Si yous nipondez "Qu" à                         | cette option, vous autor    | iseg des personnes extér  | ieures à reioindre votre gr | oupe. A la créatio  | n de votre      |
| rejoindre le groupe        | groupe, un mot passe do                         | it être dilfini et vous pou | rez le transmettre à d'au | tres personnes pour qu'el   | les puissent s'insc | nire dans votre |
|                            |                                                 |                             |                           |                             |                     |                 |
| Ce mot de passe ser        | vira à administrer le gro                       | upe - Gérer les invit       | ations, exports.          |                             |                     |                 |
| Mot de passe -             |                                                 |                             |                           |                             | -                   |                 |
| Administratieur            |                                                 |                             |                           |                             |                     |                 |
|                            | -                                               |                             |                           |                             |                     |                 |
|                            |                                                 |                             |                           |                             |                     |                 |
|                            | njuko Establ                                    | ished in the future - (     | Copyright 2022 @ All      | Rights Reserved.            |                     |                 |
|                            | A 407/0                                         | Conditions pl               | nerales d'ublisation      |                             |                     | 103             |
| 2                          | VOIGTEO                                         |                             |                           | 1 M                         |                     |                 |
|                            |                                                 |                             |                           |                             |                     |                 |

#### Remplissez le formulaire

#### **ATTENTION!**

2 mots de passe sont à créer:

- un que vous pouvez communiquer à vos collaborateurs afin qu'ils puissent rejoindre le groupe Note : dans votre email de confirmation de création de

groupe, vous recevrez également un lien à communiquer à vos collaborateurs les menant directement au groupe, sans mot de passe à rentrer

- un autre qui vous servira, en tant
 qu'administrateur, pour accéder aux
 paramètres de gestion du groupe

#4 - Inscrire une personne

|                     |                                  | 5 morine                           | Mon inscription Lis        | ne des insorts    | Groupes T Panier  |
|---------------------|----------------------------------|------------------------------------|----------------------------|-------------------|-------------------|
| Vous étes actu      | ellement connecté au group       | Hamer                              |                            |                   |                   |
| Contact : Miller    | a Chanasan (-33) (56 16 18 90 39 | I'm Zesudienongrasene ro           |                            |                   |                   |
|                     |                                  |                                    | It introlls do one on      | AC Administration | C Dimension       |
|                     |                                  | Turnershare                        | 22 Hours on proper-        |                   |                   |
| Rechercher          |                                  |                                    |                            |                   |                   |
|                     |                                  |                                    |                            |                   |                   |
| Nom                 |                                  | Toutes les epreuves                | *                          | Presurs           | ats par pape 25 ~ |
| Prénom              |                                  |                                    |                            |                   | D Rechercher      |
|                     |                                  |                                    |                            |                   |                   |
|                     |                                  |                                    |                            |                   |                   |
|                     |                                  |                                    |                            |                   | Dossier           |
| Norm O              | Prenom ¢                         | Insont C                           | Competition #              |                   | •                 |
|                     | njuko E                          | stablished in the future - Copyrie | pht 2022 (0 All Rights Res | erved.            |                   |
| The subscription of |                                  | Conditions générales               | d'utilisation              |                   |                   |

Dans votre espace administrateur, cliquez sur le bouton vert "Inscrire une personne"

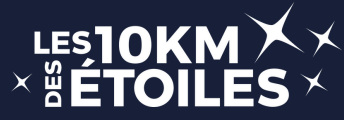

### **#5 - Formulaire d'inscription**

#### Page d'accueil inscription

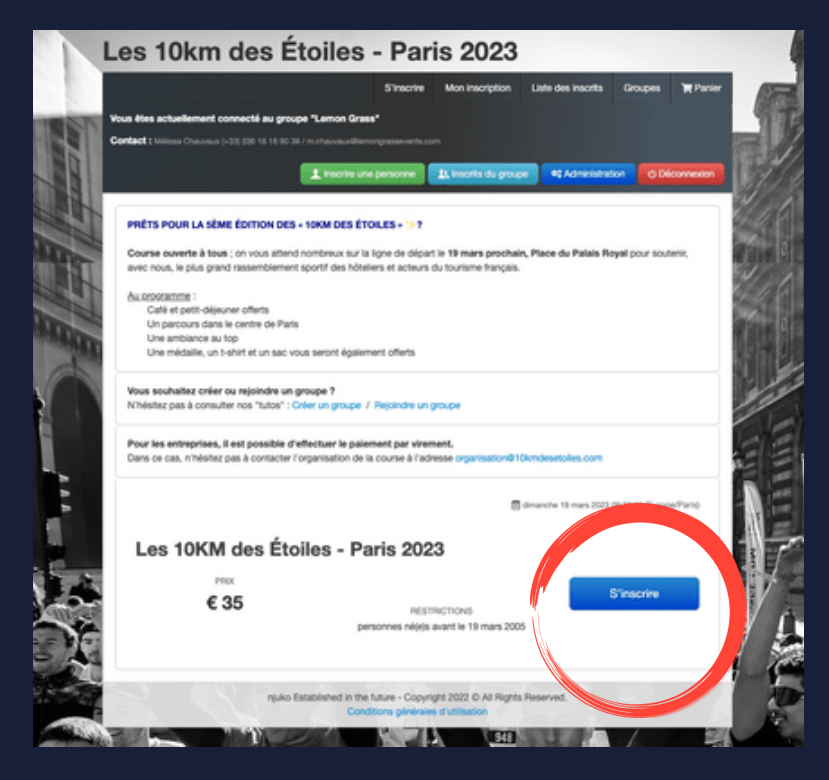

| fous êtes actuellement :                                               | S'Insome Mon inscription Late des insorts Groupes 💥 P                                                                                                    |
|------------------------------------------------------------------------|----------------------------------------------------------------------------------------------------|
| Contact   William Chauvaur                                             | L32 (25 19 19 29 27 n. chausaiderrorgeseventi con                                                                                                    |
|                                                                        | Les 10KM des Étoiles - Paris 2023                                                                                                    |
| Pour toute informat                                                    | ion complémentaire, vous pouvez nous contacter à l'adresse<br>deseroites.com                                                                                                    |
| INFORMATIO                                                             | INS PERSONNELLES                                                                                                    |
| Nom*                                                                   |                                                                                                    |
| Prénom *                                                               |                                                                                                    |
| Sexe *                                                                 | ○ Homme<br>○ Femme                                                                                                    |
| Date de naissance                                                      | J/mm/aaaa                                                                                                    |
|                                                                        | Mosmun 18 ans                                                                                                    |
| E-mail *<br>Confirmer Email *                                          |                                                                                                    |
| Téléphone (mobile)                                                     | FR (#33) × ()                                                                                                    |
| Pays *                                                                 | France ×                                                                                                    |
| Ville *                                                                |                                                                                                    |
| LICENCE ET/                                                            | OU CERTIFICAT MEDICAL                                                                                                    |
| Vous-étes<br>licencié(e) *                                             | Ucencié (FSCF, FSGT ou UFOLEP avec mention athlétisme en compétition)     Non licencié(e)                                                                                                    |
| Le certificat médica<br>non contre-indication<br>non contre-indication | il est <u>obligatoire</u> et doit comporter l'une des mentions sulvantes :<br>n à la praique de la <u>course à bied en competition</u><br>n à la praique de <u>Latriétisme en competition</u>      |
| non contre-indicate Le certificat doit da Courir (non obligatoire      | n à la pratique du <u>scont en competition</u><br>ter de maxiumam 1 an au 20/50/2022 ou la copie de ma licence d'athlétisme ou pass J'Aime<br>pour les tences FFA competition/turning/enterprise). |
| La durée de validité<br>au sein d'un club spi                          | pondre en cerencial doit la dave entat anonencer au productor i - il era mose.<br>Les certificats pontée à 3 ans est valable uniquement dans le cadre d'un renouvellement de licenc<br>stat.       |
| Vous pouvez valide<br>Il vous est également                            | votre inscription et joindre votre certificat médical plus tard.<br>possible de le présenter lors du retrait de votre dossard.                                                                     |
| Certificat médical<br>ou licence                                       | Choisir un fichier Aucun fichier choisi<br>5Mo max                                                                                                    |
| AUTRES INFO                                                            | DRMATIONS                                                                                                    |
| Objectif / Sas de                                                      | <40mn                                                                                                    |
| only all                                                               | ⊖ <1h00                                                                                                    |
|                                                                        | ○ < 1h10<br>○ + 1h10                                                                                                    |
| Taille de T-shirt *                                                    | · · · ·                                                                                                    |
|                                                                        | Etape sulvarite                                                                                                    |
|                                                                        | nuelo Established in the future - Copyright 2022 & All Rights Reserved.                                                                                                    |

#### Formulaire d'inscription

1 - Cliquez sur le bouton "S'inscrire"

2 - Remplissez les informations individuelles de la personne à inscrire au sein du groupe

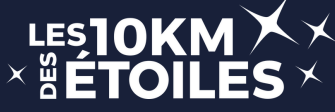

## #6 - Validation et paiement

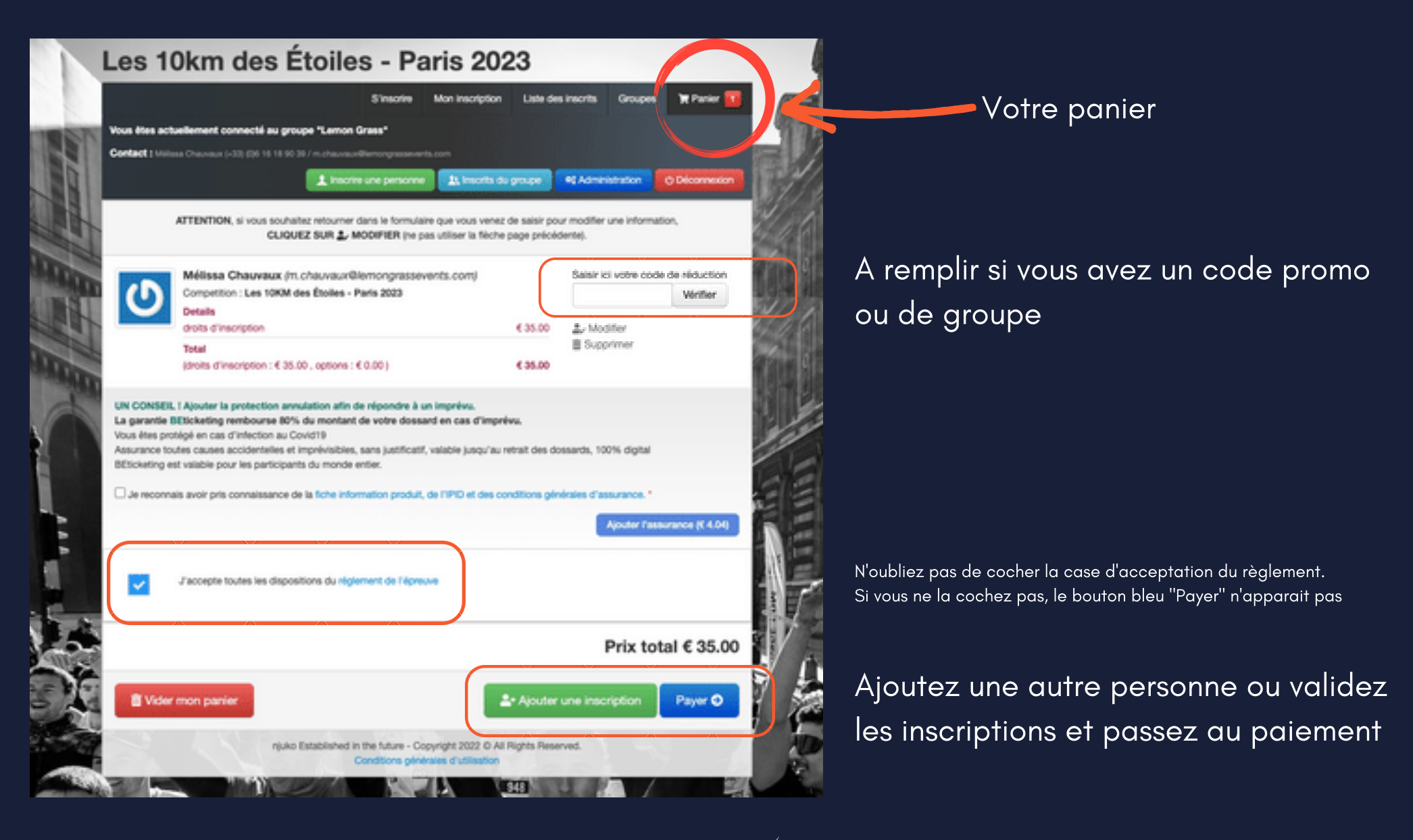

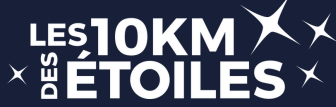

| Aug.                     |                          | S'inscrire      | Mon inscription        | Liste des insort | s Groupes           | Panier     |
|--------------------------|--------------------------|-----------------|------------------------|------------------|---------------------|------------|
| 高高                       | 7                        |                 |                        |                  | Créer un gr         | oupe       |
| 100 👻 Résultats par page |                          |                 |                        |                  |                     | 9          |
| Nom du groupe 4          |                          |                 |                        |                  |                     |            |
| Lemon Grass              | P Sals<br>Rejoinde       | ir le mot de p  | asse avant de          |                  | Aéinitialiser le mo | t de passe |
| Résultats 1 à 1 sur 1    |                          |                 |                        |                  | + + 1               | •••        |
|                          | njuko Established in the | tuture - Copyri | pht 2022 (D All Right) | Reserved.        |                     | 1          |

## Pour accéder à votre espace administrateur depuis la page d'accueil:

- cliquez sur "Groupes"

- si besoin, recherchez votre groupe à l'aide de la barre de recherche

- saisissez le mot de passe que vous avez créé (et communiqué) pour rejoindre le groupe

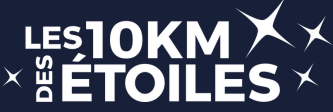

|                                                                                                    |                                                          | 5'insorire                                       | Mon inscription                                                                                                 | Liste des inscrits         | Groupes     | TR Panier 🛃    |
|----------------------------------------------------------------------------------------------------|----------------------------------------------------------|--------------------------------------------------|----------------------------------------------------------------------------------------------------|----------------------------|-------------|----------------|
| Vous êtes actuellement conne                                                                                                    | cté au groupe "Lemon                                     | Grass"                                           |                                                                                                    |                            |             |                |
| Contact : Million Channan (-10) (                                                                                                    | 96 16 18 90 39 / m.shavav                                | diamongnasawar                                   |                                                                                                    |                            |             |                |
|                                                                                                    | 1 Insert                                                 | e une personne                                   | In month du                                                                                                    | groupe 📢 Adme              | istration ( | © Deloonnexion |
|                                                                                                    |                                                          |                                                  |                                                                                                    |                            |             |                |
| Bienvenue sur l'inter                                                                                                    | face d'administra                                        | ition de vot                                     | ze groupe.                                                                                                    |                            |             |                |
| Vitros alles provinis acceleter à                                                                                                    |                                                          |                                                  | without attractions                                                                                             |                            |             |                |
| the second second | des outils d'administrati                                | on tells que le sy                               | CONTRACTOR OF A CONTRACTOR OF A CONTRACTOR OF A CONTRACTOR OF A CONTRACTOR OF A CONTRACTOR OF A CONTRACTOR OF A |                            |             |                |
| Veuillez saisir le mot de passe                                                                                                    | des outris d'administrati<br>• "Administratieur" du gro  | on tels que le sy<br>oupe. (Différent)           | du mot de passe po                                                                                              | <br>ur se connecter au gro | xupe)       |                |
| Veuillez salsir le mot de passe                                                                                                    | des outils d'administration<br>• "Administration" du gro | on tels que le sy<br>supe. (Différent)<br>Mot d  | du mot de passe po                                                                                              | ur se connecter au gro     | xpt)        |                |
| Veuillez saisir le mot de passe                                                                                                    | des outris d'administration<br>• "Administration" du gro | on test que le ty<br>supe. (Différent -<br>Mot d | du mot de passe po<br>le passe                                                                                  | <br>ur se connecter au gro | xipi)       |                |
| Veuillez saisir le mot de passi                                                                                                    | des outris d'administration<br>• "Administration" du gr  | on tess que le ty<br>oupe. (Différent -<br>Mot d | du mot de passe po                                                                                              | ur se connecter au gro     | xupri)      |                |
| Veuillez saisir le mot de pass                                                                                                    | des outris d'administration<br>• "Administration" du gr  | Mot d                                            | du mot de passe po<br>le passe                                                                                  | ur se connecter au gro     | xipri)      |                |
| Veuillez saisir le mot de passi                                                                                                    | des outris d'administration<br>• "Administration" du gr  | Mot d                                            | du mot de passe po                                                                                              | ur se connecter au gr      | xpr)        |                |
| Veuillez contacter l'organisate                                                                                                    | des outris d'administration<br>» "Administration" du  pr | Mot d Se co                                      | du mot de passe po<br>le passe<br>nnector                                                                       | ur se connecter au gr      | xp4)        |                |
| Veuillez contacter l'organisate                                                                                                    | des outris d'administration<br>• "Administration" du gr  | Mot d<br>Se co<br>us avez oublé v                | du mot de passe po<br>le passe<br>nnecter<br>otre mot passe.                                                    | ur se connecter au gr      | x(x)        |                |

#### Pour avoir la vue administrateur,

- cliquez d'abord sur

"Administration"

- et renseignez cette fois le mot de passe "personnel" que vous avez choisi lors de la création du groupe (qui n'est donc, à priori, pas le même que celui utilisé pour rejoindre le groupe).

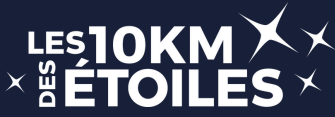

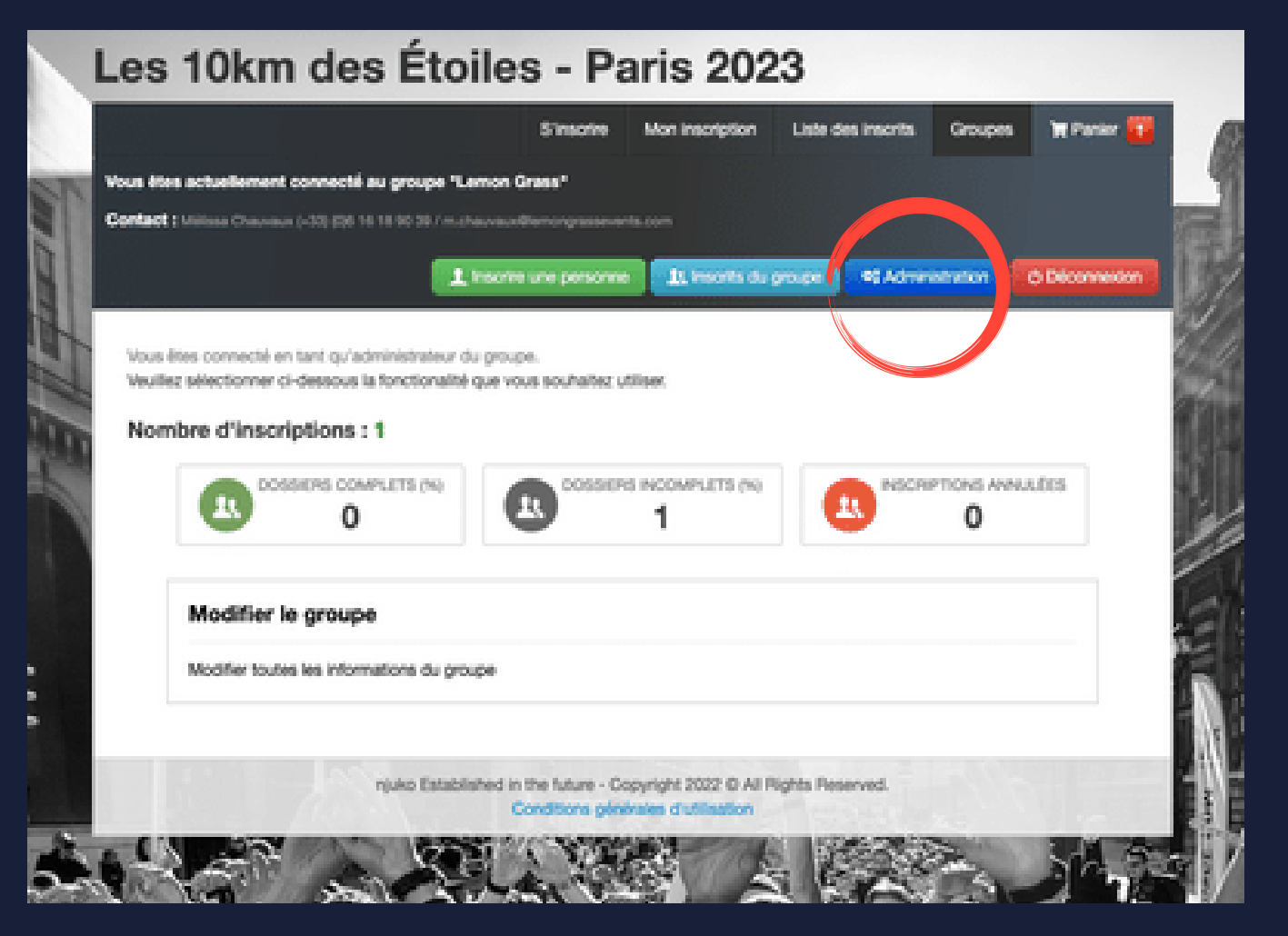

Une fois identifié comme administrateur, sous cet onglet "Administration" vous retrouverez votre tableau de bord.

Vous pourrez accéder directement aux dossiers complets / incomplets ou annulés.

Mais également, modifier les informations du groupe (notamment les mots de passe).

![](_page_9_Picture_5.jpeg)

| Vous étes act   | vellement connecté       | au proupe 'Lema      | n Grans'                                                                | 2                     |   |
|-----------------|--------------------------|----------------------|-------------------------------------------------------------------------|-----------------------|---|
| Contact : Mills | aa Chausaus (-30) (5)6 1 | 15 18 90 20./ m.chaw | n a diamony assessments com<br>prim une personne 🛛 🗶 lescrits du groupe | 49 Administration     |   |
| Recherche       | r                        |                      |                                                                         |                       |   |
| Nom             |                          | Te                   | utes les épreuves ·                                                     | Resultats per page 25 | 1 |
| Prénom          |                          |                      |                                                                         | Pechercher            |   |
| Nom 0           | Prénom ¢                 | inscrit •            | Compétition 0                                                           | Dossier<br>0          | Þ |
| Chauvaux        | Mélasa                   | Non                  | Les 10KM des Étoiles - Paris 2023                                       |                       | 3 |
| Présultats 1 à  | 1 sur 1                  |                      |                                                                         |                       | A |
|                 |                          | niuko Establishe     | d in the future - Copyright 2022 O All Rights Reser                     | et.                   |   |

En cliquant sur "Liste des inscrits" ou "Inscrits du groupe", vous retrouverez toutes les inscriptions, que vous pourrez ensuite gérer (consultation, modification, annulation).

Note : si vous n'êtes pas correctement identifié comme Administrateur, le bouton d'édition apparaitra en noir (et non en rouge)

![](_page_10_Picture_4.jpeg)

## ANNEXE - Réinitialisation du mot de passe

| Les Tokm des Etoli       | as - Paris 2023                                                                              |                                                                      |                 |
|--------------------------|----------------------------------------------------------------------------------------------|----------------------------------------------------------------------|-----------------|
|                          | S'Inscrine Mon Inscription Liste                                                             | e des insonts Groupes 🐂 Panier                                       | Va              |
| a a                      |                                                                                              | Créer un groupe                                                      | pa              |
| 100 👻 Résultats par page |                                                                                              | 9                                                                    | da              |
| Nom du groupe 4          |                                                                                              | 1                                                                    | Clic            |
| Lemon Grass              | Salsir le mot de passe avant de<br>kindre                                                    | I Rémitialiser le mot de passe                                       | mo <sup>.</sup> |
| Résultats 1 à 1 sur 1    |                                                                                              | · · · · ·                                                            |                 |
|                          | Réinitialiser le mot de passe                                                                |                                                                      | x un            |
| <b> </b>                 | ultat Pour réinitialiser le mot de passe du grou<br>Le mot de passe réinitialisé sera envoyé | upe, vous devez saisir l'email du groupe.<br>à cette adresse E-Mail. |                 |
| up                       | ◆ Saisissez                                                                                  | z Email du groupe                                                    |                 |
|                          |                                                                                              | Réinitialiser le mot de pas                                          | sse             |
|                          |                                                                                              |                                                                      |                 |

Vous avez perdu le mot de passe de votre espace administrateur?

Cliquez sur "Réinitialiser le mot de passe"

> Renseigner l'adresse e-mail qui a servi à créer le groupe pour pouvoir réinitialiser le mot de passe

![](_page_11_Picture_5.jpeg)